# PANDUAN PENDAFTARAN KURSUS ONLINE KPMIM

 MANUAL PENDAFTARAN KURSUS ONLINE KPMIM MENGGUNAKAN SISTEM PENDAFTARAN ONLINE (SPO)

# PANDUAN PENDAFTARAN KURSUS DALAM TALIAN SESI 1/2021 KPM INDERA MAHKOTA

- 1. Sistem Pendaftaran Kursus (Online) akan dibuka mulai **4 Februari 2021 (KHAMIS)** bermula jam 2.00 petang sehingga **6 Februari 2021 (SABTU), jam 11.00 malam** SAHAJA.
- Layari pautan laman web <u>https://kpmim.ik-one.biz/mentee/index.php</u> untuk pendaftaran kursus, kelas dan ko-kurikulum (bagi pelajar yang terlibat).
   \*Pelajar Latihan Industri bagi sesi 1/2021 juga perlu mendaftar kursus.
- 3. Portal SPO (Sistem Pendaftaran Online).

4. Log masuk di Laman Pendaftaran Kursus & Ko-Kurikulum.

| HETE PROCESSIVE MAR | PORTAL AKADEMIK PELAJ<br>PENDAFTARAN KURSUS & KEPUTUSAN PEPERIKS<br>Kolej Profesional MARA Indera Mahkota | AR<br>AAN                                                                             |
|---------------------|----------------------------------------------------------------------------------------------------|---------------------------------------------------------------------------------------|
|                     | •                                                                                                    | Masukkan No. IC dan No. ID<br>Pelajar.<br>Klik – PENDAFTARAN AKADEMIK<br>Klik - Masuk |
|                     | Log Masuk No. Kad Pengenalan : cn: 93080607XXKX No. Pelajar : cn: /CN11-0-XXX                             |                                                                                       |
|                     | Terus Ke Laman : <u>SEMAK KEPLITUSAN PEPER</u> KSAAN<br>PENDAFTARAN AKADEMIK<br>SLIP PEPERIKSAAN<br>Masuk |                                                                                       |

### 5. Kemaskini Maklumat Pelajar.

- Pelajar diwajibkan mengemaskini maklumat peribadi dahulu sebelum membuat pendaftaran kursus.
- Maklumat peribadi perlu diisi dengan betul dan lengkap

|                    |                           |               |           |            |          |                | D        | aftar Keluar |
|--------------------|---------------------------|---------------|-----------|------------|----------|----------------|----------|--------------|
| Maklumat Pelajar   | 0;<br>0                   | 10 0          | 1.0.1.0   |            | 0 C      | )° 1<br>1<br>1 | 0 1 0 1  | 0<br>Q       |
| MAKLUMAT PERIBADI  |                           |               |           |            |          |                |          |              |
| No Pelajar         | : PDA-1207-028            |               | 10        | _          |          |                |          |              |
| Nama               | :                         |               |           |            |          |                |          |              |
| No Kad Pengenalan  | :                         |               |           |            |          |                |          | 100          |
| Alamat             | 43000 , KAJAN<br>SELANGOR | JENAKIS B DES | a ski jen | ARIS       |          |                |          |              |
| Jantina            | : Lelaki                  |               |           |            |          |                |          |              |
| No Telefon         | :                         |               |           |            |          |                |          |              |
| Emel               | :                         |               |           |            |          |                |          |              |
| MAKLUMAT AKADEMIK  |                           |               |           | 1. Sil     | a klik · | Kem            | askini N | Aakluma      |
| Semester Semasa    | : 4                       |               |           |            |          |                |          |              |
| Kod Program        | : DIA                     |               |           |            | 1        | 10.0           |          |              |
| Program            | : DIPLOMA IN A            | CCOUNTANCY    |           |            |          |                |          |              |
| Keterangan Program | : DIPLOMA IN A            | CCOUNTANCY    |           |            | /        |                |          | 3275         |
|                    | Kembali ke Lamar          | Utama         | Kemaskir  | i Maklumat |          |                |          |              |

# MAKLUMAT PELAJAR

| MAKLUMAT PERIBADI |
|-------------------|
|-------------------|

|                                                                                                 | Muatnaik Photo<br>1 - Hanya fail format jpeg, jpg sahaja diterima<br>2 - Saiz fail gambar 150px (tinggi) X 150px (lebar) dan tidak melebihi 100 kb |
|-------------------------------------------------------------------------------------------------|----------------------------------------------------------------------------------------------------|
| Semester<br>Kelas<br>Status Belajar<br>Sesi Kemasukkan                                          | : 4<br>: B<br>: DALAM LATIHAN<br>: JAN - JUN 2014                                                                                                  |
| Program                                                                                         | : DIPLOMA IN COMPUTER NETWORKING                                                                                                    |
| Kod Program                                                                                     | : DCN - DIPLOMA IN COMPUTER NETWORKING                                                                                                    |
| Nama<br>No Pelajar<br>No Kad Pengenalan<br>Tarikh Lahir<br>Jantina<br>Agama<br>Bangsa<br>Alamat | : FAKHRUL SYAZWAN BIN MUSA<br>: ICN14-01-008<br>: 941006136107<br>: 06-10-1994<br>: LELAKI<br>: ISLAM ▼<br>: MELAYU ▼<br>: MELAYU ▼                |
| Poskod                                                                                          | : 96509 Bandar / Daerah : SARIKEI                                                                                                    |
| Negeri                                                                                          | SARAWAK 🔻                                                                                                    |
| No Telefon (R)                                                                                  | : 014-5903813 cth: 03-33354363                                                                                                    |
| No Telefon (B)                                                                                  | : cth: 012-3456789                                                                                                    |
| Emel                                                                                            | : XIII_94@yahoo.com Persendirian                                                                                                    |

- Lengkapkan juga maklumat pelajar berkaitan :
  - Maklumat Bapa
  - > Maklumat Ibu
  - Maklumat Penjaga (Jika Ada)
  - Maklumat Pengurusan Pelajar (Jika Ada)
  - Maklumat Keputusan SPM
- 6. Klik Simpan Maklumat setelah selesai kemaskini maklumat anda.

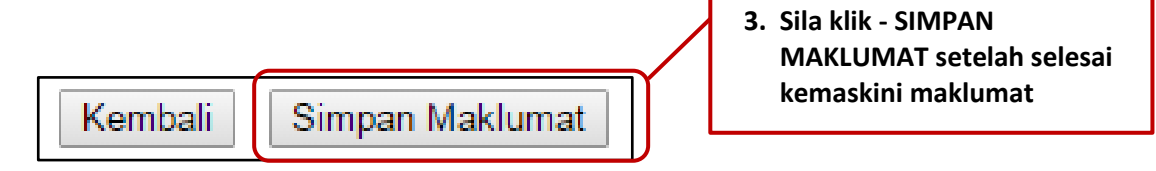

7. Setelah maklumat yang dikemaskini telah disimpan. Sila Klik TERUS KE DAFTAR KOLEJ

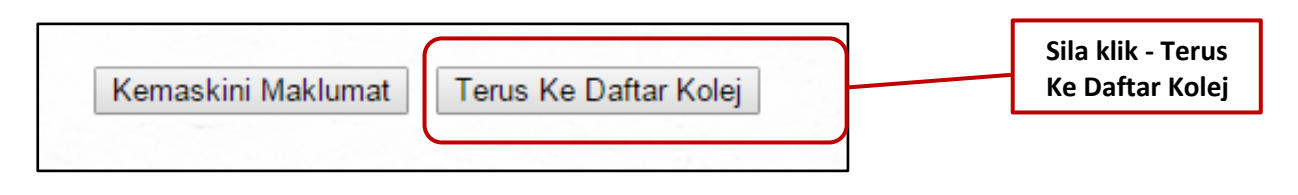

8. Klik butang Daftar Kursus & Kelas

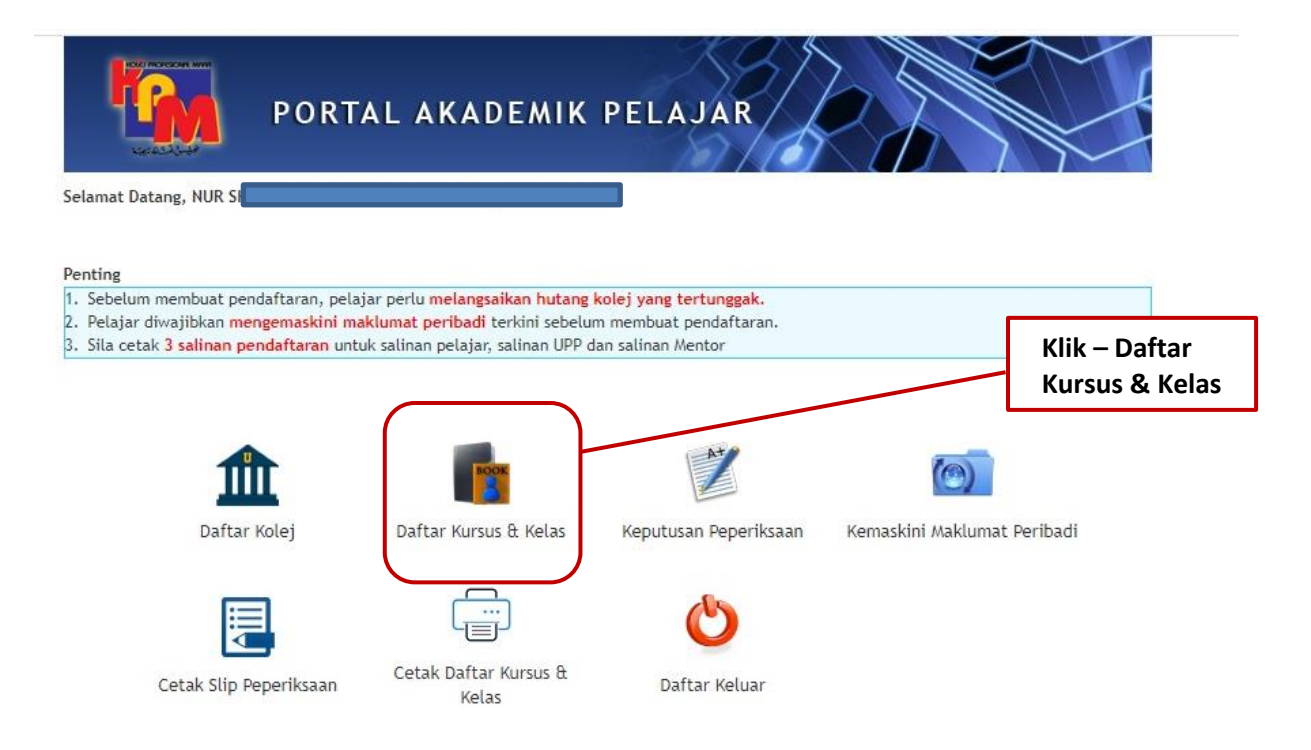

#### 9. LENGKAPKAN BORANG PENDAFTARAN KURSUS.

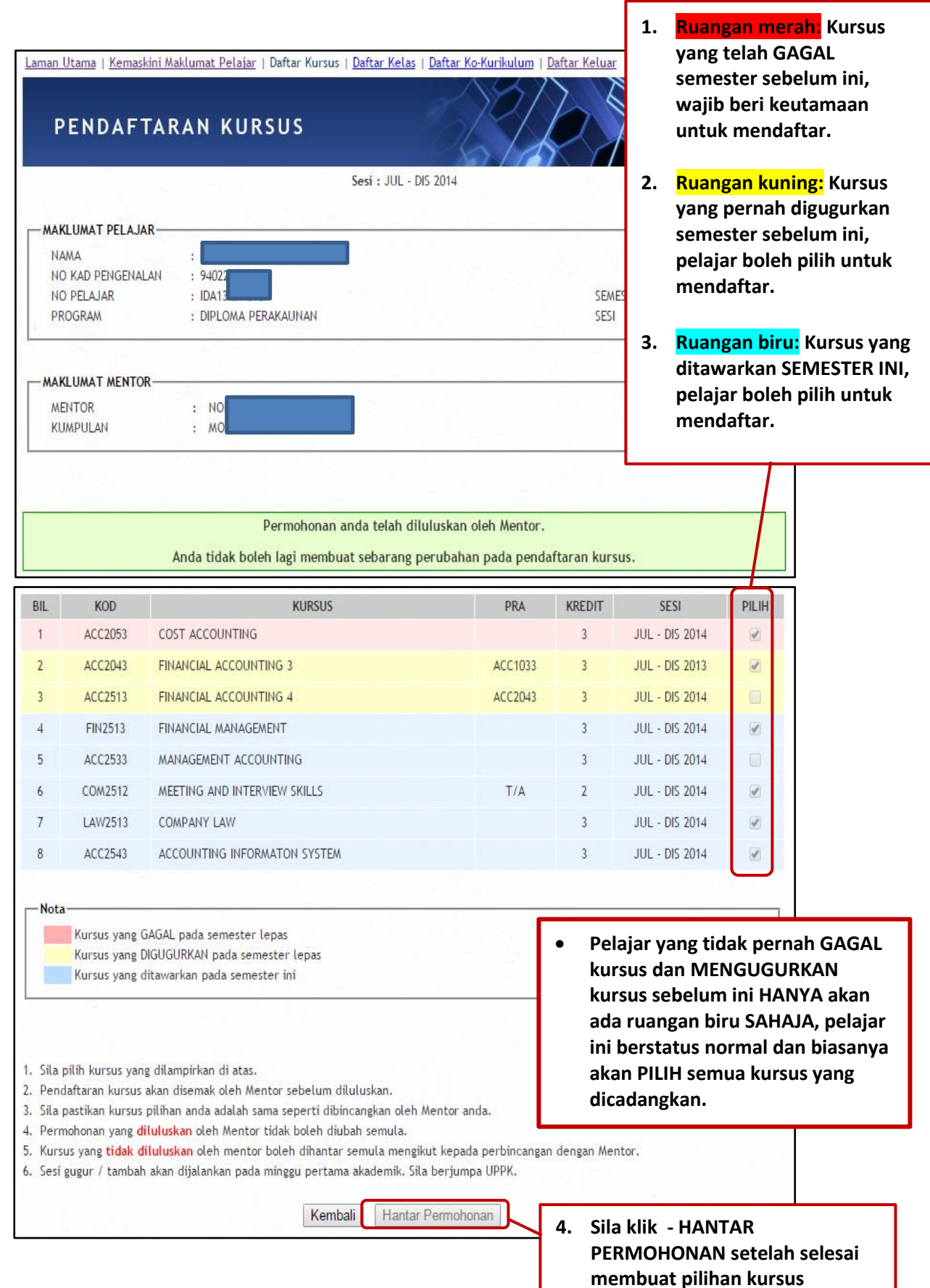

|     |         | SENARAI KURSUS YANG          | G TELAH DIPILIH. |        |                |              |
|-----|---------|------------------------------|------------------|--------|----------------|--------------|
| IL. | KOD     | KURSUS                       | PRA              | KREDIT | SESI           | PILIH        |
| 1 A | ACC2513 | FINANCIAL ACCOUNTING 4       | ACC2043          | 3      | JAN - JUN 2014 | 4            |
| 2 L | AW2513  | COMPANY LAW                  | T/A              | 3      | JAN - JUN 2014 | $\checkmark$ |
| 3 A | ACC3553 | FINANCIAL ACCOUNTING 5       | ACC2513          | 3      | JAN - JUN 2014 |              |
| 4 A | ACC3563 | ACCOUNTING THEORY & PRACTICE | ACC2044          | 3      | JAN - JUN 2014 | ~            |
| 5 A | ACC3583 | TAXATION                     | T/A              | 3      | JAN - JUN 2014 |              |
| 6 N | MPW1133 | PENGAJIAN MALAYSIA           |                  | 3      | JAN - JUN 2014 | $\checkmark$ |
| 7 A | ACC3573 | AUDITING                     | ACC2044          | 3      | JAN - JUN 2014 |              |
| 8 E | ETR3513 | ENTREPRENEURSHIP             | T/A              | 3      | JAN - JUN 2014 | 1            |
|     |         |                              |                  |        |                |              |

- 5. Permohonan telah dihantar dan akan disemak oleh Mentor untuk tujuan pengesahan
- 6. Sila MAKLUMKAN kepada Mentor (melalui telefon, sms dan lain-lain) selepas klik Hantar Permohonan untuk makluman dan pengesahan Mentor (permohonan TIDAK AKAN DITERIMA tanpa PENGESAHAN MENTOR)
- 7. Sila klik SELESAI

1. Sila tandakan mengikut pilihan

10. Pilih Daftar Kelas di Laman Pendaftaran Kursus.

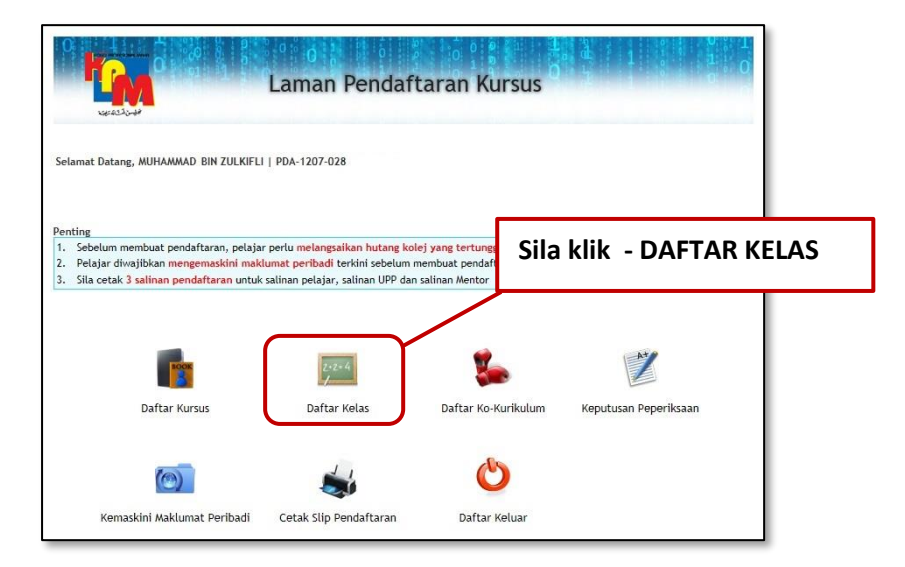

#### 11. Lengkapkan Borang Pendaftaran Kelas.

| Borang Pe                                                              | <u>i Maklumat Pelajar</u><br>endaftara                                    | n Kelas                                                                      | n Kursus   Daftar Ko-ko                                                   | <u>urikulum</u>   Daftar Kela                                          | o 1<br>0 0<br>0 1<br>1 0                      | 9.00.0                    |                  | kelas masing-masing, pemilihan<br>adalah TERTAKLUK KEPADA<br>KEKOSONGAN                  |
|------------------------------------------------------------------------|---------------------------------------------------------------------------|------------------------------------------------------------------------------|---------------------------------------------------------------------------|------------------------------------------------------------------------|-----------------------------------------------|---------------------------|------------------|------------------------------------------------------------------------------------------|
| MAKLUMAT PELAJAR<br>NAMA<br>NO KAD PENGENALAN<br>NO PELAJAR<br>PROGRAM | : KHAIRUL BIN<br>:<br>: PDA-1201-04<br>: DIPLOMA IN /                     | KAMAL<br>7<br>ACCOUNTANCY                                                    |                                                                           |                                                                        | SEMESTER : 5<br>SESI : J                      | AN - JUN 2014             | 2.               | . Ada diantara Pelajar yang<br>pernah GAGAL kursus dan                                   |
| MAKLUMAT MENTOR<br>MENTOR<br>KUMPULAN                                  | :                                                                         |                                                                              |                                                                           |                                                                        |                                               |                           |                  | GUGUR kursus tidak boleh pilih<br>kelas sebab kelas mereka telah                         |
| Pela                                                                   | ijar yang mempunya                                                        | ii kursus mengulang (                                                        | (repeat) ATAU gugur (                                                     | drop), SILA mendaftar                                                  | Kelas A sahaja.                               |                           |                  | ditetapkan selaras dengan                                                                |
| Pela<br>(Jumlah di<br>NO KELAS                                         | sjar yang mempunya<br>dalam BIL, DAFTAR<br>NAMA KELAS                     | ii kursus mengulang (<br>kelas A adalah berda<br>KAPASITI                    | (repeat) ATAU gugur (<br>sarkan bilangan pelaj:<br>BIL. DAFTAR            | drop), SILA mendaftar<br>ar mengulang/gugur k<br>KEKOSONGAN            | Kelas A sahaja.<br>ursus bagi semest<br>PILIH | er ini)<br>Kilona         | Η                | ditetapkan selaras dengan<br>jadual waktu pelajar yang dibuat<br>oleh Unit Jadual Waktu. |
| Pela<br>(Jumlah di<br>NO KELAS<br>1                                    | ajar yang mempunya<br>dalam BIL. DAFTAR<br>NAMA KELAS<br>DIA_SA           | ii kursus mengulang (<br>kelas A adalah berda<br>KAPASITI<br>22              | (repeat) ATAU gugur (<br>sarkan bilangan pelaj<br>BIL. DAFTAR<br>22       | drop), SILA mendaftar<br>ar mengulang/gugur ko<br>KEKOSONGAN<br>0      | Kelas A sahaja.<br>ursus bagi semest<br>PILIH | er ini)<br>Kucera         | $\left  \right $ | ditetapkan selaras dengan<br>jadual waktu pelajar yang dibuat<br>oleh Unit Jadual Waktu. |
| Pela<br>(Jumlah di<br>NO KELAS<br>1<br>2                               | sjar yang mempunyi<br>dalam BIL, DAFTAR<br>NAMA KELAS<br>DIA_5A<br>DIA_5B | ii kursus mengulang (<br>kelas A adalah berda<br><b>KAPASITI</b><br>22<br>28 | (repeat) ATAU gugur (<br>sarkan bilangan pelaj<br>BIL, DAFTAR<br>22<br>25 | drop), SILA mendaftar<br>ar mengulang/gugur ko<br>KEKOSONGAN<br>0<br>3 | Kelas A sahaja.<br>ursus bagi semest<br>PILIH | er ini)<br>Kupan<br>Penuh |                  | ditetapkan selaras dengan<br>jadual waktu pelajar yang dibuat<br>oleh Unit Jadual Waktu. |

| FILINAN TERRINI RELAS ANDA IALAN                                                                                                    |                                                       |
|----------------------------------------------------------------------------------------------------|-------------------------------------------------------|
| NO KELAS NAMA KELAS                                                                                                    | CATATAN                                               |
| DIA_5A                                                                                                    | ✓                                                     |
| Pelajar yang mempunyai kursus mengulang (repeat) ATAU gugur (drop), SILA mendaftar Ke<br>(Jumlah di dalam BIL. DAFTAR kelas A adalah berdasarkan bilangan pelajar mengulang/gugur kurs<br>NAMA KELAS KAPASITI BIL. DAFTAR KEKOSONGAN<br>DIA_SA 22 22 0 | las A sahaja.<br>us bagi semester ini)<br>PILIH KUOTA |
| DIA_58 28 25 3                                                                                                    | O Penuh                                               |
| DIA_5C 28 28 0                                                                                                    | Depub                                                 |
|                                                                                                    | 4. Sila klik - KEMBALI selepas pilihar                |

#### 12. Pendaftaran bagi Ko-Kurikulum

Semester 2 bagi program DCN, DCD dan DIA SAHAJA : KQB1051 Semester 3 : DCD : KQK 1001 DEC : KQK 1051 DIA : KQK 1071

| AKLU<br>NAMA                     |                                                                                                    |                                                                                     |                                                                               | 3esi : JUL - DIS 2014                                                                                                    |                                                             |                                     |                             |
|----------------------------------|----------------------------------------------------------------------------------------------------|-------------------------------------------------------------------------------------|-------------------------------------------------------------------------------|----------------------------------------------------------------------------------------------------|-------------------------------------------------------------|-------------------------------------|-----------------------------|
| AKLUI                            | HAT DEL A HAT                                                                                                   |                                                                                     |                                                                               |                                                                                                    |                                                             |                                     |                             |
| AMA                              | MAT PELAJA                                                                                                    | R                                                                                   |                                                                               |                                                                                                    |                                                             |                                     |                             |
| 10.10                            | D DEVICENT                                                                                                    | : H/                                                                                |                                                                               |                                                                                                    |                                                             |                                     |                             |
| NO PE                            | AD PENGENAL                                                                                                    | AN : 94<br>• ID                                                                     |                                                                               |                                                                                                    |                                                             | SEMESTER .                          | d                           |
| PROG                             | RAM                                                                                                    | : DI                                                                                |                                                                               |                                                                                                    |                                                             | SESI :                              | JUL - DIS 2014              |
|                                  |                                                                                                    |                                                                                     |                                                                               |                                                                                                    |                                                             |                                     |                             |
|                                  |                                                                                                    |                                                                                     |                                                                               |                                                                                                    |                                                             |                                     |                             |
| ai Ko                            | -Kurikulum ya                                                                                                   | ang telah dia                                                                       | mbil.                                                                         |                                                                                                    |                                                             |                                     |                             |
| L                                | SES                                                                                                    | 1                                                                                   | KOD                                                                           |                                                                                                    | KO-KURIKULUM                                                |                                     | TAMAT                       |
|                                  | JAN - JUI                                                                                                    | N 2013                                                                              | KQB1031                                                                       | KADET BOMBA                                                                                                    |                                                             |                                     | LULUS                       |
|                                  | JUL - DIS                                                                                                    | 2013                                                                                | KQB2031                                                                       | KADET BOMBA II                                                                                                    |                                                             |                                     | LULUS                       |
|                                  | JAN - JUI                                                                                                    | 1 2014                                                                              | KQK1081                                                                       | SENI MUZIK                                                                                                    |                                                             |                                     | LULUS                       |
| ota —                            | Badan Beruni<br>Kelab & Pers<br>Sukan & Perr                                                                    | iform<br>atuan<br>nainan                                                            |                                                                               |                                                                                                    |                                                             |                                     |                             |
| ota —                            | Badan Beruni<br>Kelab & Pers<br>Sukan & Perr<br>TI KO-KURIKU                                                    | iform<br>atuan<br>nainan<br>LUM                                                     |                                                                               |                                                                                                    |                                                             |                                     |                             |
| ota —                            | Badan Beruni<br>Kelab & Pers<br>Sukan & Perr<br>TI KO-KURIKU<br>Kod                                             | iform<br>atuan<br>nainan                                                            | BADAN E<br>Ko                                                                 | BERUNIFORM<br>Kurikulum                                                                                                    | Kekosonean                                                  | Kuota                               | Pilihan                     |
| ota —<br>KTIVI<br>Bil<br>1       | Badan Beruni<br>Kelab & Pers<br>Sukan & Perr<br>TI KO-KURIKU<br>Kod<br>KQB1011                                  | iform<br>atuan<br>nainan<br>LUM<br>JABATAN P                                        | BADAN E<br>Ko-<br>ERTAHANAN AV/AM                                             | BERUNIFORM<br>Kurikulum<br>MALAYSIA                                                                                                    | Kekosongan<br>38                                            | Kuota<br>40                         | Pilihan                     |
| KTIVI<br>Bil<br>1                | Badan Beruni<br>Kelab & Pers<br>Sukan & Pern<br>TI KO-KURIKU<br>Kod<br>KQB1011<br>KQB1031                       | iform<br>atuan<br>nainan<br>LUM<br>JABATAN P<br>KADET BOM                           | BADAN E<br>Ko-<br>ERTAHANAN AWAM<br>BA                                        | BERUNIFORM<br>Kurikulum<br>MALAYSIA                                                                                                    | Kekosongan<br>38<br>36                                      | <u>Kuota</u><br>40<br>40            | Pilihan<br>©                |
| KTIVI<br>Bil<br>1<br>2<br>3      | Badan Beruni<br>Kelab & Pers<br>Sukan & Perr<br>TI KO-KURIKU<br>Kod<br>KQB1011<br>KQB1031<br>KQB2011            | iform<br>atuan<br>nainan<br>LUM<br>JABATAN P<br>KADET BOM<br>JABATAN P              | BADAN E<br>Ko-<br>ERTAHANAN AWAM<br>IBA<br>ERTAHANAN AWAM                     | BERUNIFORM<br>Kurikulum<br>MALAYSIA<br>MALAYSIA II                                                                                                    | Kekosongan<br>38<br>36<br>39                                | Kuota<br>40<br>40                   | Pilihan<br>O<br>O<br>O      |
| KTIVI<br>Bil<br>1<br>2<br>3<br>4 | Badan Beruni<br>Kelab & Pers<br>Sukan & Pern<br>TI KO-KURIKU<br>Kod<br>KQB1011<br>KQB1031<br>KQB2011<br>KQB2031 | iform<br>atuan<br>nainan<br>LUM<br>JABATAN P<br>KADET BOM<br>JABATAN P<br>KADET BOM | BADAN E<br>Ko-<br>ERTAHANAN AWAM<br>BA<br>ERTAHANAN AWAM<br>IBA II            | BERUNIFORM<br>Kurikulum<br>MALAYSIA<br>MALAYSIA II                                                                                                    | Kekosongan<br>38<br>36<br>39<br>21                          | Kuota<br>40<br>40<br>40<br>40       | Pilihan<br>©<br>©<br>©      |
| KTIVI<br>Bil<br>1<br>2<br>3<br>4 | Badan Beruni<br>Kelab & Pers<br>Sukan & Pern<br>TI KO-KURIKU<br>Kod<br>KQB1011<br>KQB1031<br>KQB2011<br>KQB2031 | iform<br>atuan<br>nainan<br>JABATAN P<br>KADET BOM<br>JABATAN P<br>KADET BOM        | BADAN E<br>Ko-<br>ERTAHANAN AWAM<br>IBA<br>ERTAHANAN AWAM<br>IBA II           | SERUNIFORM<br>Kurikulum<br>I MALAYSIA<br>I MALAYSIA II                                                                                                    | Kekosongan<br>38<br>36<br>39<br>21                          | Kuota<br>40<br>40<br>40<br>40<br>40 | Pilihan<br>O<br>O<br>O<br>O |
| KTIVI<br>Bil<br>1<br>2<br>3<br>4 | Badan Beruni<br>Kelab & Pers<br>Sukan & Pern<br>TI KO-KURIKU<br>Kod<br>KQB1011<br>KQB1031<br>KQB2011<br>KQB2031 | iform<br>atuan<br>JABATAN P<br>KADET BOM<br>JABATAN P<br>KADET BOM                  | BADAN E<br>Ko-<br>ERTAHANAN AWAM<br>IBA<br>ERTAHANAN AWAM<br>IBA II<br>Anda t | SERUNIFORM<br>Kurikulum<br>I MALAYSIA<br>I MALAYSIA II<br>KELAB & PERSATUAN<br>Ielah LULUS Aktiviti Kelab & F                                                      | Kekosongan<br>38<br>36<br>39<br>21                          | Kuota<br>40<br>40<br>40<br>40<br>40 | Pilihan<br>O<br>O<br>O<br>O |
| KTIVI<br>Bil<br>1<br>2<br>3<br>4 | Badan Beruni<br>Kelab & Pers<br>Sukan & Pern<br>TI KO-KURIKU<br>Kod<br>KQB1011<br>KQB1031<br>KQB2011<br>KQB2031 | iform<br>atuan<br>JABATAN P<br>KADET BOM<br>JABATAN P<br>KADET BOM                  | BADAN E<br>Ko-<br>ERTAHANAN AWAM<br>IBA<br>ERTAHANAN AWAM<br>IBA II<br>Anda t | SERUNIFORM<br>Kurikulum<br>I MALAYSIA<br>I MALAYSIA II<br>KELAB & PERSATUAN<br>KELAB & PERSATUAN                                                                   | Kekosongan<br>38<br>36<br>39<br>21<br>Persatuan             | Kuota<br>40<br>40<br>40<br>40<br>40 | Pilihan<br>O<br>O<br>O<br>O |
| KTIVI<br>Bil<br>1<br>2<br>3<br>4 | Badan Beruni<br>Kelab & Pers<br>Sukan & Pern<br>TI KO-KURIKU<br>Kod<br>KQB1011<br>KQB1031<br>KQB2011<br>KQB2031 | iform<br>atuan<br>nainan<br>JABATAN P<br>KADET BOM<br>JABATAN P<br>KADET BOM        | BADAN E<br>Ko-<br>ERTAHANAN AWAM<br>IBA<br>ERTAHANAN AWAM<br>IBA II<br>Anda t | SERUNIFORM<br>Kurikulum<br>I MALAYSIA<br>I MALAYSIA II<br>KELAB & PERSATUAN<br>telah LULUS Aktiviti Kelab & F                                                      | Kekosongan<br>38<br>36<br>39<br>21<br>Persatuan             | Kuota<br>40<br>40<br>40<br>40       | Pilihan<br>O<br>O<br>O<br>O |
| KTIVI<br>Bil<br>1<br>2<br>3<br>4 | Badan Beruni<br>Kelab & Pers<br>Sukan & Pern<br>TI KO-KURIKU<br>Kod<br>KQB1011<br>KQB1031<br>KQB2011<br>KQB2031 | iform<br>atuan<br>nainan<br>JABATAN P<br>KADET BOM<br>JABATAN P<br>KADET BOM        | BADAN E<br>Ko<br>ERTAHANAN AWAM<br>IBA<br>ERTAHANAN AWAM<br>IBA II<br>Anda te | SERUNIFORM<br>Kurikulum<br>I MALAYSIA<br>I MALAYSIA II<br>KELAB & PERSATUAN<br>telah LULUS Aktiviti Kelab & F<br>SUKAN & PERMAINAN<br>Iah LULUS Aktiviti SUKAN & P | Kekosongan<br>38<br>36<br>39<br>21<br>Persatuan<br>ERMAINAN | Kuota<br>40<br>40<br>40<br>40       | Pilihan<br>O<br>O<br>O      |

Kembali Hantar Permohonan

13. Muat turun dan cetak Slip Pendaftaran di Laman Pendaftaran Kursus.

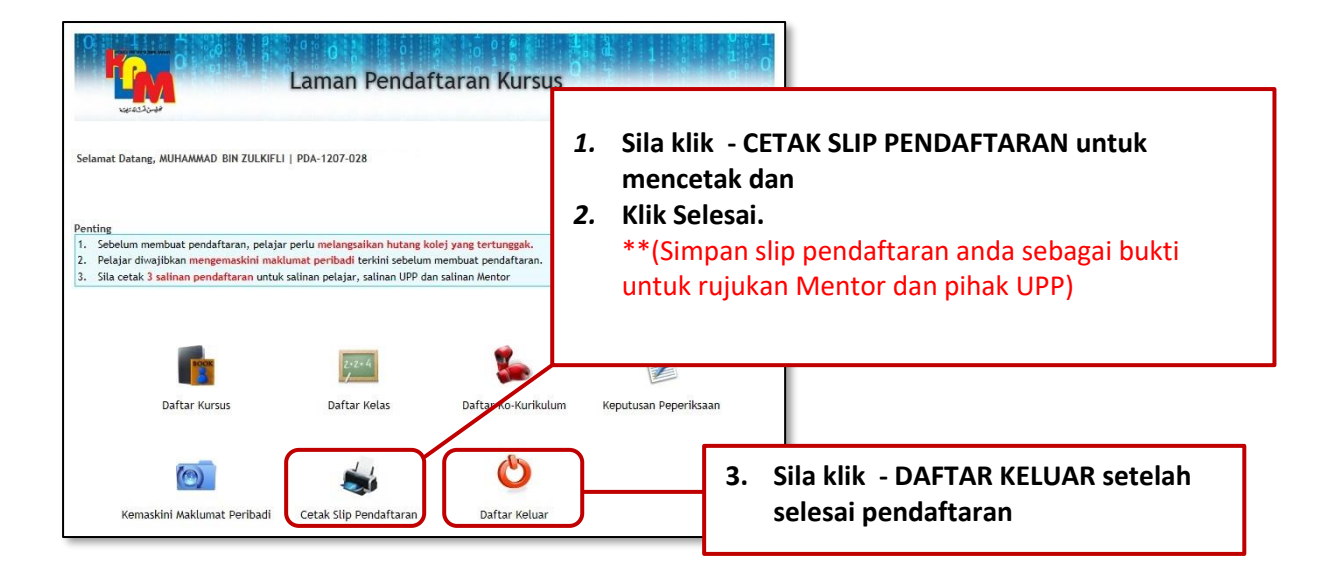

#### 14. Log Keluar.

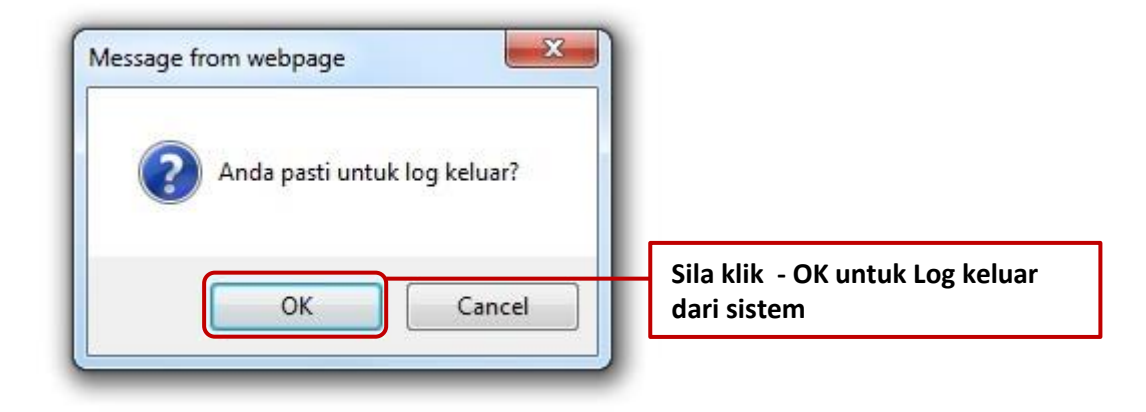

SELAMAT MENDAFTAR KEPADA SEMUA PELAJAR

#### **INFO TAMBAHAN**

- a. Pelajar dinasihatkan untuk berbincang Bersama penasihat homeroom dalam pemilihan kursus yang ditawarkan.
- b. Bagi pelajar repeaters, patuhi senarai kursus yang perlu diambil bagi sesi 1/2021 ini dan pastikan anda tidak memilih kursus yang tidak dicadangkan kepada anda.
- c. Pastikan anda klik untuk memilih kelas yang betul. **Sebarang permohonan** untuk menukar kelas selepas pendaftaran kursus ADALAH TIDAK DIBENARKAN SAMA SEKALI.
- d. Slip Pendaftaran Kursus hendalah dimuat turun dan dicetak untuk rujukan.
- e. Pelajar yang ingin menambah kursus perlu memastikan **bilangan jam kredit kursus TIDAK LEBIH dari 20 jam** kredit bagi sesi 1/2021.
- f. Tarikh untuk menambah atau menggugurkan kursus yang telah didaftarkan adalah dari 8 Februari hingga 17 Februari 2021 sahaja. Dapatkan borang Add/Drop kursus dari pihak UPP dan hantarkan permohonan (borang yang telah lengkap ke uppkpmim@mara.gov.my

## SELAMAT MENDAFTAR DAN SELAMAT MENERUSKAN PENGAJIAN BAGI SEMESTER 1/2021 INI

#### UPP KPMIM